# **Table of Contents**

| ••• | Function Overview                                                                                                    | . 1                                                      |
|-----|----------------------------------------------------------------------------------------------------|----------------------------------------------------------|
| 2.  | Installation Environment                                                                                                    | 2                                                        |
| 3.  | Install and Uninstall Software                                                                                                    | .3                                                       |
|     | 3.1 Install Software                                                                                                    | .3                                                       |
|     | 3.2 Uninstall Software                                                                                                    | .7                                                       |
| 4.  | User Management                                                                                                    | . 8                                                      |
|     | 4.1 Add User                                                                                                    | .8                                                       |
|     | 4.2 Modify User's Information                                                                                                    | .9                                                       |
|     | 4.3 Department Management                                                                                                    | 11                                                       |
|     | 4.3.1 Add Department                                                                                                    | 11                                                       |
|     | 4.3.2 Modify Department                                                                                                    | 12                                                       |
|     | 4.3.3 Modify Department Relationship                                                                                                    | 13                                                       |
|     | 4.3.4 Delete Department                                                                                                    | 14                                                       |
|     |                                                                                                    |                                                          |
|     | 4.3.5 Add User to Department                                                                                                    | 15                                                       |
| 5.  | 4.3.5 Add User to Department Device Management                                                                                                    | 15<br>  <b>9</b>                                         |
| 5.  | 4.3.5 Add User to Department                                                                                                    | 15<br><b>19</b><br>19                                    |
| 5.  | 4.3.5 Add User to Department                                                                                                    | 15<br><b>19</b><br>19<br>22                              |
| 5.  | 4.3.5 Add User to Department                                                                                                    | 15<br>19<br>19<br>22<br>22                               |
| 5.  | 4.3.5 Add User to Department<br>Device Management                                                                                                    | 15<br>19<br>19<br>22<br>22<br>26                         |
| 5.  | 4.3.5 Add User to Department<br>Device Management                                                                                                    | 15<br>19<br>19<br>22<br>22<br>26<br>26                   |
| 5.  | 4.3.5 Add User to Department<br>Device Management                                                                                                    | 15<br>19<br>19<br>22<br>26<br>26<br>28                   |
| 5.  | <ul> <li>4.3.5 Add User to Department</li></ul>                                                                                                    | 15<br>19<br>19<br>22<br>26<br>26<br>28<br>30             |
| 5.  | <ul> <li>4.3.5 Add User to Department.</li> <li>Device Management</li> <li>5.1 Add Device.</li> <li>5.2 Enroll User Fingerprint.</li> <li>5.2.1 Fingerprint Sensor Enrollment</li> <li>5.2.2 Fingerprint Device Enrollment</li> <li>5.3 From Device to PC</li> <li>5.4 From PC to Device.</li> <li>5.5 Device Information.</li> <li>5.5.1 Device Information.</li> </ul>                                                      | 15<br>19<br>22<br>26<br>26<br>28<br>30<br>30             |
| 5.  | <ul> <li>4.3.5 Add User to Department</li></ul>                                                                                                    | 15<br>19<br>22<br>26<br>26<br>28<br>30<br>30<br>31       |
| 5.  | <ul> <li>4.3.5 Add User to Department.</li> <li>Device Management</li> <li>5.1 Add Device.</li> <li>5.2 Enroll User Fingerprint.</li> <li>5.2.1 Fingerprint Sensor Enrollment</li> <li>5.2.2 Fingerprint Device Enrollment</li> <li>5.3 From Device to PC</li> <li>5.4 From PC to Device.</li> <li>5.5 Device Information.</li> <li>5.5.1 Device Information.</li> <li>5.5.2 Communication.</li> <li>5.5.3 Wiegand</li> </ul> | 15<br>19<br>22<br>26<br>26<br>28<br>30<br>30<br>31<br>32 |

| 5.5.5 Power Management                  | 35 |
|-----------------------------------------|----|
| 5.5.6 Access Control                    | 36 |
| 5.5.7 Mifare                            | 37 |
| 5.5.8 Other Setup                       | 37 |
| 5.5.9 U disk Settings                   |    |
| 6. System Management                    | 41 |
| 6.1 Operator Management                 | 41 |
| 6.2 System Operation Log                | 45 |
| 6.3 Backup Database                     | 46 |
| 6.4 Compact the Database                | 47 |
| 6.5 Clear Obsolete Data                 | 47 |
| 6.6 Initialize System                   | 48 |
| 6.7 Set Database                        | 48 |
| 6.8 Set Password of Database            | 51 |
| 7. Other Functions                      |    |
| 7.1 Update Firmware                     | 52 |
| 7.2 Restart Device                      | 52 |
| 7.3 Property                            | 53 |
| 8. Appendix                             | 54 |
| 8.1 Connect with Device                 | 54 |
| 8.1.1 RS232 Mode                        | 54 |
| 8.1.2 RS485 Mode                        | 56 |
| 8.1.3 TCP/IP Mode                       | 57 |
| 8.1.4 USB Mode                          | 59 |
| 8.2 Fingerprint Algorithm License       | 59 |
| 8.3 The toolbar for datasheet operation | 62 |
| 8.4 Date                                | 63 |
| 8.5 Sort Order                          | 64 |
| 8.6 Filtrate Data                       | 64 |

| 9 End User Software License Agreement | 68 |
|---------------------------------------|----|
| 8.7 Record Group and Statistics       | 66 |

## **1. Function Overview**

Enrollment & Management Software is mini independent management software, and it's easy for user to manipulate. It is mainly used to manage the user data (user fingerprints and etc.) and the records.

#### Refer to the following for detailed functions:

- Manage user's basic information and records.
- Set the operator password to ensure the system security.

• Set the management function, read the device settings and set the parameters.

- Upload and download user's information from the device.
- Provide various database interfaces.

## 2. Installation Environment

#### Computer:

Above Pentium I 66, more than 64M memory, at least 100M hard disk space is needed.

#### **Operation system:**

- Microsoft Windows 98 (Second Edition)
- Microsoft Windows NT 4.0 (SP4 or Later Edition)
- Microsoft Windows 2000
- Microsoft Windows XP

Windows 2000 operation system and Pentium III 500, 128M memory is recommended.

## 3. Install and Uninstall Software

## 3.1 Install Software

Before installing your software, it is better to shutdown all the other application programs, in order to keep away conflict.

K Note: The following picture may differ from what you see upon CD installation. Please refer to the actual installation.

1. Please put the software CD into CD-ROM, it will run automatically and popup the language selection dialog.

2. The system supports three languages, Simplified Chinese, Traditional Chinese and English. Select the language, click [OK], and enter the following interface.

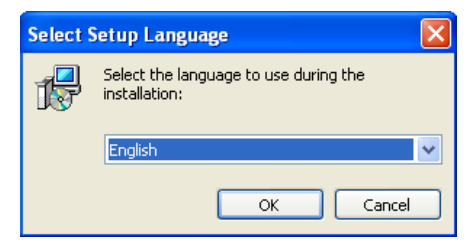

K Note: Press [Cancel] in this interface to stop the installation process.

3. Click [Next] in the system installation interface, start to install the software.

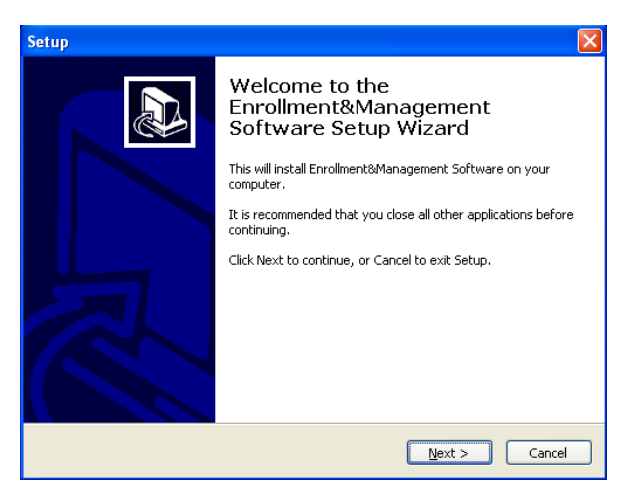

4. Please read the License Agreement carefully. If you want to install it please select [I accept the agreement], click [Next], and enter the following interface.

| Setup                                                                                                    | ×      |
|----------------------------------------------------------------------------------------------------|--------|
| License Agreement<br>Please read the following important information before continuing.                                                                                                    |        |
| Please read the following License Agreement. You must accept the terms of this<br>agreement before continuing with the installation.                                                                                                    |        |
| END-USER LICENSE AGREEMENT FOR THIS SOFTWARE<br>Important - read carefully:                                                                                                    |        |
| This End-User License Agreement ("EULA") is a legal agreement between you<br>(either an individual or a single entity) and the mentioned author of this Software<br>for the software product identified above, which includes computer software and<br>may include associated media, printed materials, and "online" or electronic<br>documentation ("SofTWARE PRODUCT"). By installing, copying, or otherwise<br>using the SOFTWARE PRODUCT, you agree to be bound by the terms of this<br>EULA. If you do not agree to the terms of this EULA, do not install or use the<br>SOFTWARE PRODUCT. | ~      |
| <ul> <li>I accept the agreement</li> <li>I do not accept the agreement</li> </ul>                                                                                                    |        |
| < Back Next > C                                                                                                    | Iancel |

5. Select the folder where to install the software. Click [Next] to enter the following interface.

| Setup 🔀                                                                                  |
|------------------------------------------------------------------------------------------|
| Select Destination Location<br>Where should Enrollment&Management Software be installed? |
| Setup will install Enrollment&Management Software into the following folder.             |
| To continue, click Next. If you would like to select a different folder, click Browse.   |
| C:\Program Files\Enrollment\readernetman Browse                                          |
|                                                                                          |
|                                                                                          |
|                                                                                          |
|                                                                                          |
| At least 16.3 MB of free disk space is required.                                         |
| <pre></pre>                                                                              |

6. Select the component to install. It's recommended to select all components, and then click [Next].

| Select Components<br>Which components should be installed?<br>Select the components you want to install; clear the components you do not want to<br>install. Click Next when you are ready to continue. |
|----------------------------------------------------------------------------------------------------|
| Select the components you want to install; clear the components you do not want to<br>install. Click Next when you are ready to continue.                                                               |
|                                                                                                    |
| Full                                                                                                    |
|                                                                                                    |
|                                                                                                    |
|                                                                                                    |
|                                                                                                    |
| < Back Next > Cancel                                                                                                    |

This interface is to confirm the shortcut which is created in [Start] ->
 [Program] menu. Click [Next] button, display the following interface.

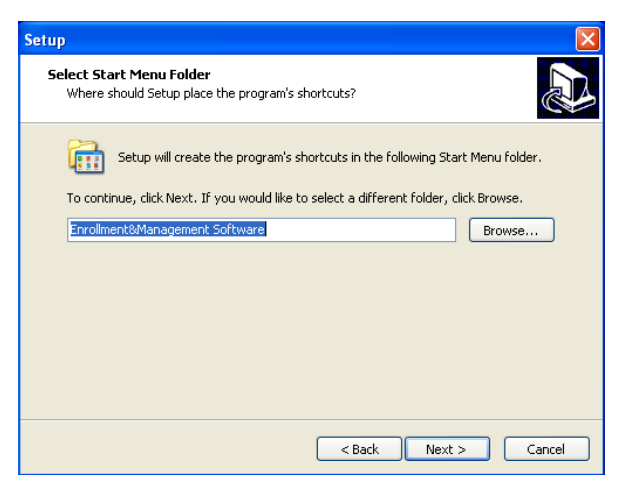

8. Click [Install], the installing program will copy and write corresponding information into hard disk. When the installation completed, click [Finish] to complete the process.

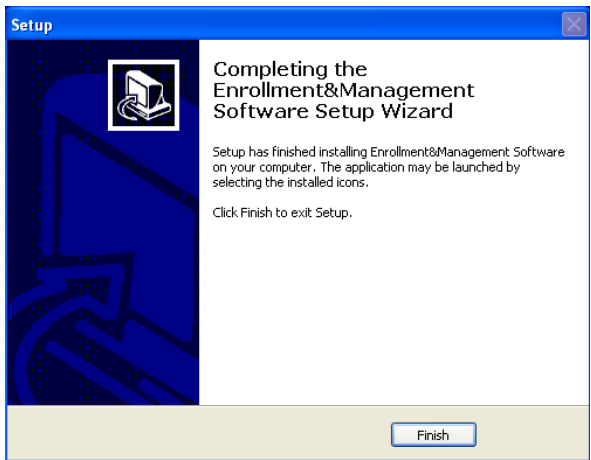

## 3.2 Uninstall Software

If you do not need to use this software any more, and want to uninstall it from your computer, then you may follow the steps below.

1. Close all the application software complete.

2. Enter Start -> Setting -> Control panel.

3. Enter [Add or Remove Program] window, choose [Enrollment & Management Software], and click [Remove] button to uninstall.

| 🐻 Add or Re                              | move Programs                                                            |              |               |                       |
|------------------------------------------|--------------------------------------------------------------------------|--------------|---------------|-----------------------|
|                                          | Currently installed programs:                                            | Show updates | Sort by: Name | ~                     |
| C <u>h</u> ange or<br>Remove<br>Programs | 🎍 Enrollment&Management Software                                         |              | Size<br>Used  | 17.67MB<br>frequently |
| <b></b>                                  | To remove this program from your computer, click Remove.                 |              |               | 11/15/2010            |
| Add <u>N</u> ew<br>Programs              | 授 Microsoft AppLocale                                                    |              | Size          | 3.61MB                |
| 5                                        | 餶 Microsoft Windows Application Compatibility Database<br>個 Wiware Tools |              | Size          | 20.53MB               |
| <u>Windows</u><br>Components             | 🗃 WinRAR ???????                                                         |              | Size          | 3.73MB                |
| <                                        |                                                                          |              |               |                       |
| Set Program<br>Access and<br>Defaults    |                                                                          |              |               |                       |
|                                          |                                                                          |              |               |                       |
|                                          |                                                                          |              |               |                       |
|                                          |                                                                          |              |               |                       |
|                                          |                                                                          |              |               |                       |

4. Like doing this, you still cannot delete all files. You need enter the installation directory of the software to delete the folder where the software is installed.

## 4. User Management

### 4.1 Add User

#### **Operation Steps:**

1. Enter the user management interface: Click [Basic Settings] -> [User Management], or click [User Management] shortcut in the main interface.

| User Management                                                   |                                                                                                    |
|-------------------------------------------------------------------|----------------------------------------------------------------------------------------------------|
| • Uper List.<br>Drag a column meader mens fo group by that column |                                                                                                    |
| Downer Constant Gender Job Tile                                   | Nate     [D8[mage2]       Job Tifle                                                                                                    |
| ette data te displain                                             | Set Parsmond     Set Parsmond     Frupsupri (Management     Connect Device     Erroll with sensor     Erroll with sensor     Fry 0     FP 3.0     FP 3.0     From PC to Device     Trom Device to PC     Write card by device     Empty card by device |
| FP Errol Face Errol Import Export                                 | Please connect device first. If you want to enroll fingerprint or ID card.                                                                                                    |

2. Click "+" button to add new user, as the figure above. Select user department (The new user belong to the department of [company] by default). Input user's number, name, card number (read through the card reader if it's available), select the user gender, privilege and so on.

3. Click "<sup>2</sup>" button to select the user's photo. Then the added user's information will be shown on the user management interface.

| Dega s column tradel rimet to groups (p) fluid column     Degatiment     Company     P       ID     Name     Degatiment     Company     F       J     Lip     company     F     F       J     Lip     company     F     F       J     Lip     Company     F     F       J     Lip     Company     F     F       J     Lip     Company     F     F       J     Lip     Company     F     F       Lip     Company     F     F     F       Lip     Company     F     F     F       Lip     Company     F     F     F       Lip     Company     F     F     F       Lip     Company     F     F     F       Lip     Company     F     F     F       Lip     Company     F     F     F       Lip     Company     F     F     F       Lip     Company     F     F     F       Lip     Company     F     F     F       Lip     Company     F     F     F       Lip     Company     F     F     F | iber List          |                               |                  |                                                                                                    |                                                                                                    |        |                                                     |               |
|----------------------------------------------------------------------------------------------------|--------------------|-------------------------------|------------------|----------------------------------------------------------------------------------------------------|----------------------------------------------------------------------------------------------------|--------|-----------------------------------------------------|---------------|
| ID     ● Name     ● Deportment     ● Caredor     Job Tife       ▶ 1     Lily     company Fende     ID       ID     0       Gender     O Male     ● Fende       Job Tife     Prolege     Card Na                                                                                                    |                    |                               |                  | Department                                                                                                    | company                                                                                                    | ~      | Photo                                               | _             |
| Set Possward Set Possward Fregeright Management  Fregeright Management  Free Set Provide Set Set Set Set Set Set Set Set Set Se                                                                                                    | ID Vanne<br>1 Lily | Department     Company     Fe | Job Tile<br>male | Name<br>ID<br>Gender<br>Job Title<br>Privilege<br>Card No<br>Erroll<br>()<br>Frigeguirt M<br>()<br>Frigeguirt M<br>()<br>Fri<br>From<br>()<br>Fri<br>()<br>Fri<br>()<br>()<br>()<br>()<br>()<br>()<br>()<br>()<br>()<br>()<br>()<br>()<br>() | Lây<br>1<br>Male (<br>User<br>Set Possword<br>fansgenent<br>with sensor<br>1<br>9.0<br>n PC to Device<br>c and by device | Ermale | ect Device<br>• Ervoll  Device to PC card by device | <u>V</u> erit |

4. Click [Set Password] and input the same password twice.

| Change Password                                                        |
|------------------------------------------------------------------------|
| You must input your new password twice to<br>change your old password. |
| New password                                                           |
| Re-enter password                                                      |
| Cancel                                                                 |

5. Enroll the user fingerprint, for details please refer to <u>5.2 Enroll User</u> <u>Fingerprint</u>.

6. After editing, click " $\sqrt{}$ " to save, or click " $\mathbf{x}$ " to cancel.

The new added user will display on the user management interface.

### 4.2 Modify User's Information

The user information can be input **manua**lly, or import from other software. After importing, you can modify the information by this function.

#### **Operation Steps:**

1. In user management interface, select the user you want to modify,

click " $\blacktriangle$ " button to enter the edit state.

| Diag accharm/media                                                                                                    |     |
|----------------------------------------------------------------------------------------------------|-----|
| D     User     Department     Gender     Job Tile       1     Lity     company     Fende       2     Locy     company     Fende       3     Linda     company     Fende       4     Rochel     company     Fende       5     Mile     company     Male       Figure V     V     Connect Device       Frequenci Maine     Frequenci Maragement       6     Set Passwoot                                                                                                    |     |
| ID       Vane       Vane       Josephan         1       Up       company Fende       0         2       Lucy       company Fende       0         3       Linda       company Fende       0         4       Rochol       company Fende       0         5       Mike       company Male       Privilege       View         Card Na       Set Parsword       Set Parsword       Set Parsword         Frequent Management       Connect Device       Errol with device       Errol         6       O       From PC to Device       From Device to PC         6       Write card by device       Empty card by device       Empty card by device                                                                                                    |     |
| 1       Lby       company Fernále         2       Luey       company Fernále         3       Linda       company Mole         5       Mike       company Mole         5       Mike       company Mole         6       D       Male         7       Mike       Connect Device         6       Froet Path       Connect Device         7       Froet Path       Connect Device         6       Connect Device       Front Path         6       Mike       Connect Device         6       Connect Device       Front Path         7       Set Passmooth       Enroll with device         6       Male       Connect Device         7       From Path       From Device to PC         8       Employeed by device       Employ card by device                                                                                                    |     |
| 2     Lorg     compose     Male       3     Linds     compose     Male       4     Rachel     compose     Male       5     Mike     compose     Male       6     Gender     O Male     Penale       10     16     Prologe     Use       Card No     Set Password     Set Password       Fingerinet     Miscore     Connect Device       Enroll with sensor     Enroll with device     Enroll       © FP 3.0     CP 10.0     From PC to Device       5     Write card by device     Empty card by device                                                                                                    |     |
| 3     Linda     compose if kinda       4     Rachel     compose if kinda       5     Mike     compose if kinda       5     Mike     compose if kinda       Card No     Set Pacsword       Frequence     Set Pacsword       Frequence     Main       Frequence     Connect Device       Enroll with sensor     Enroll with device       5     O (P 10.0)       Frequence     From PC to Device       6     Enroll verte to PC       Write card by device     Emply card by device                                                                                                    |     |
| 4     Rochel     company Female       5     Mike     company Male       9     Card No.       Card No.     Card No.       Set Parsword     Connect Device       Enroll with sensor     Enroll with sensor       0     FP 9.0       From PC to Device     From Device to PC       Ville card by device     Empty card by device                                                                                                    |     |
| 1     Job Tifle       Probage     Use       Card No     Set Parsword       Fingeparkt     Connect Device       Erroll with sensor     Erroll with sensor       0     FP 9.0       Fingeparkt     Fingeparkt       0     FP 9.0       Find with sensor     Erroll with device       Enroll with card by device     Empty card by device                                                                                                    |     |
| Problege Use<br>Card No.<br>Set Possword<br>Fingerand Massgored.<br>Erroll with sensor<br>Erroll with sensor<br>Erroll with sensor<br>Erroll with sensor<br>Erroll with sensor<br>Erroll with device<br>Erroll with sensor<br>Erroll with device<br>Erroll with device                                                                                                    |     |
| Card No     Image: Card No       Fingerprixt Management     Image: Connect Device       Fingerprixt Management     Image: Connect Device       Enroll with sensor     Enroll with device       Or FP 30     Or FP 100       From PC to Device     From Device to PC       Write card by device     Emply card by device                                                                                                    |     |
| Set Password<br>Fregward Management<br>V Connect Device<br>Erroll with sensor<br>© FP 3.0<br>From PC to Device<br>From PC to Device<br>Write card by device<br>S                                                                                                    |     |
| Ser Passouel Servel with sensor Encel with sensor Encel with sensor Encel with sensor Encel with sensor Encel with sensor Encel with cered to PC From PC to Device From Device to PC Wite card by device Empty card by device                                                                                                    |     |
|                                                                                                    |     |
| Connect Device Erroll with sensor Erroll with device Erroll with sensor Erroll with sensor Erroll with sensor Erroll with censor Erroll with cens |     |
| Erroll with sensor Enroll with device Erroll From PC to Device From Device to PC Write card by device Empty card by device                                                                                                    |     |
| Erroll with sensor Erroll with device Erroll with device From PC to Device From PC to Device Empty card by device                                                                                                    |     |
| O FP 9.0 O FP 10.0      From PC to Device D FC      Wille card by device Empty card by device                                                                                                    | Ven |
| O FP 3.0 O FP 10.0      From PC to Device From Device to PC      Write card by device      Empty card by device                                                                                                    |     |
| From PC to Device From Device to PC Wile card by device Emply card by device                                                                                                    |     |
| From PC to Device b PC Wille card by device Empty card by device                                                                                                    |     |
| 6 Write card by device Empty card by device                                                                                                    |     |
| 5 Emply card by device Emply card by device                                                                                                    |     |
| 5                                                                                                    |     |
|                                                                                                    |     |
|                                                                                                    |     |
|                                                                                                    |     |

2. Modify the desired information. For example, change the user privilege from [User] to [Enroller], as the following interface.

| Drag a columni relación relación producti pi that culturar         ID       Name         ID       Name         ID       Name         ID       Lipy         company Frendie       Department         ID       Lipy         ID       Lipy         ID       Lipy         ID       Company Frendie         ID       Lipy         ID       Company Frendie         ID       ID         ID       Company Frendie         ID       Gender         ID       Gender         ID                                                                                                    | ŧ | cer List |          |              |        |           | (Ind)         |                                                 |                             |              |
|----------------------------------------------------------------------------------------------------|---|----------|----------|--------------|--------|-----------|---------------|-------------------------------------------------|-----------------------------|--------------|
| ID       • Name       Department       • Gender       Job Tile         1       Up       company Fende       Name       Name       Name         2       Lucy       company Fende       D       4         3       Linds       company Fende       D       4         5       Mike       company Male       Bender       O Male       Prologe final         5       Mike       company Male       Dot Tile       O       Card Na       Card Na         5       Mike       company Male       Fride       Verial       O       File       O         6       Gender       Male       Set Paramond       Card Na       Card Na |   |          |          |              |        |           |               |                                                 |                             | Photo        |
| 1       Lly       company Frende         2       Lucy       company Frende         3       Linds       company Mole         3       Linds       Gender         5       Mike       company Mole         5       Mike       company Mole         Fright       Gender       W         Cart Na       Set Parsword         Fright       Fright       Gender         Verification       Verification       Verification         Fright       Gender       Fright         Fright       Male       Fright         Cornect Device       Frond with sensor       Enroil with device         Frond With sensor       Frond with device       Enroil         Verification       Verification       Verification         With card by device       Emply card by device       Emply card by device                                                                                                    |   | ID       | - Name - | Department + | Gender | Job Title | Department    | company                                         | (M                          | 1992/00      |
| 2     Lucy     company     Findle       3     Linds     company     Mole       3     Linds     company     Mole       4     Rochel     company       5     Mike     company       6     Findlege       9     Set Parswood       Findlege     Image       6     Findlege       10     Set Parswood       11     Findlege       12     Set Parswood       13     Findlege       14     Connect Device       15     Mike       16     Findlege       17     Set Parswood       18     Findlege       19     Set Parswood       19     Set Parswood       10     Findlege       10     Findlege       10                                                                                                    | Ĩ | 1        | Lily     | company      | Female |           | Name          | Hachel                                          |                             |              |
| 3     Linds     company Moh       4     Robel     company France       5     Mike     company Moh       5     Mike     company Moh       6     Franse     Carl Na       6     Franse     Franse       6     Franse     Franse       6     FP 3.0     FP 10.0       7     Franse     Franse       6     Franse     Franse       6     Franse     Franse       6     FP 3.0     FP 10.0       7     Franse     Franse       6     Franse     Franse                                                                                                    | Ī | 2        | Lucy     | company      | Female |           | ID            | 4                                               |                             | 8            |
| I 4       Rochel       company Provide         5       Mike       company Mole         Job Title       Prologe       Image         Card No       Set Parsword         Set Parsword       Set Parsword         Fingeput Maragement       Image         Image       Image         Image </td <td>N</td> <td>3</td> <td>Linda</td> <td>company</td> <td>Male</td> <td></td> <td></td> <td>OH</td> <td>() Samuela</td> <td></td>                                                                                                | N | 3        | Linda    | company      | Male   |           |               | OH                                              | () Samuela                  |              |
| 5     Mike     company (Mole     Job Tite       5     Mike     company (Mole     Job Tite       Carl No     Carl No     Carl No       Set Parsword     Set Parsword       Fingaport Management     Connect Device       Errol with sensor     Erroll with devico       Or P 3.0     Or P 1.0.0       From PC to Device     From Device to PC       With card by device     Emply card by device                                                                                                    | I | 4        | Bachel   | company      | Female |           | Gender        | Omae                                            | O remain                    |              |
| Privilege Carden<br>Card No<br>Set Parsword<br>Fingeport Management<br>Connect Device<br>Erroll with sensor<br>Erroll with sensor<br>Find with device<br>Erroll with sensor<br>Find with device<br>Front with sensor<br>Find Device to PC<br>Write card by device<br>Empty card by device                                                                                                    |   | 5        | Mike     | company      | Male   |           | Job Title     |                                                 |                             |              |
| From PC to Device From Device to PC Write card by device Empty card by device                                                                                                    |   |          |          |              |        |           | Fingerprint   | Set Passw<br>Management                         | ord                         |              |
|                                                                                                    |   |          |          |              |        |           | Fingerprick 1 | Set Passw<br>Management<br>with sensor<br>P 9.0 | end<br>Co<br>Erecil with de | nnect Device |

3. After editing, click " $\checkmark$  " to save, or click "x " to cancel.

### 4.3 Department Management

### 4.3.1 Add Department

1. Enter [Department Management] interface: Click [Basic Settings] ->

[Department], as shown below:

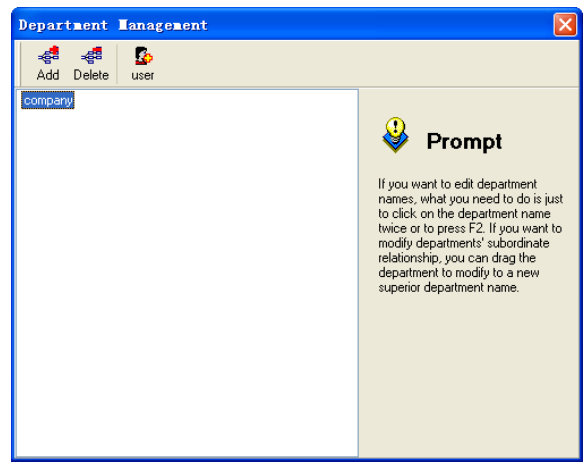

2. Click [Add] button and enter the [Add New Department] interface, as shown below:

| Add New Department                   |  |
|--------------------------------------|--|
| Input name of the department to add: |  |
|                                      |  |
| V OK X Cancel                        |  |

3. Input the department's name, click **[OK]** to save, and the added new department is displayed under the [company] name.

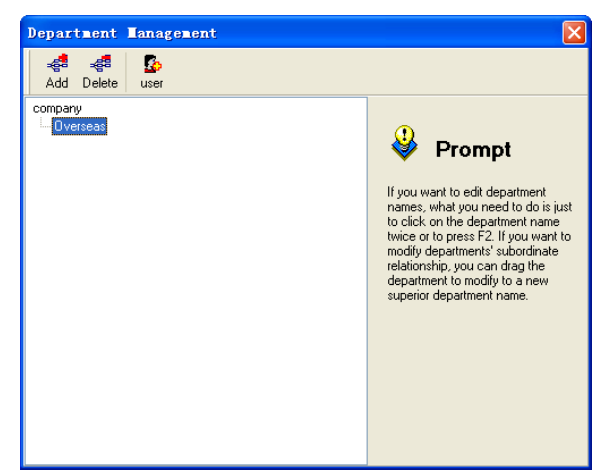

4. Add other departments as step 2-3, thus the department is added to the list, as shown below:

| Department                        | Tanagement |                                                                                                    |
|-----------------------------------|------------|----------------------------------------------------------------------------------------------------|
| <b>⊿dd Delete</b>                 | Se user    |                                                                                                    |
| company<br>Verteas<br>R&D<br>Test |            | Yerrent edit department<br>names, what you need to do is just<br>to cick on the department name<br>two cor to press F2. If you want to<br>modify department's suboutinate<br>relationship, you can drag the<br>department to modify to a new<br>superior department name. |

### 4.3.2 Modify Department

1. Select the department which needs to modify and click it another time, the department enter the edit state.

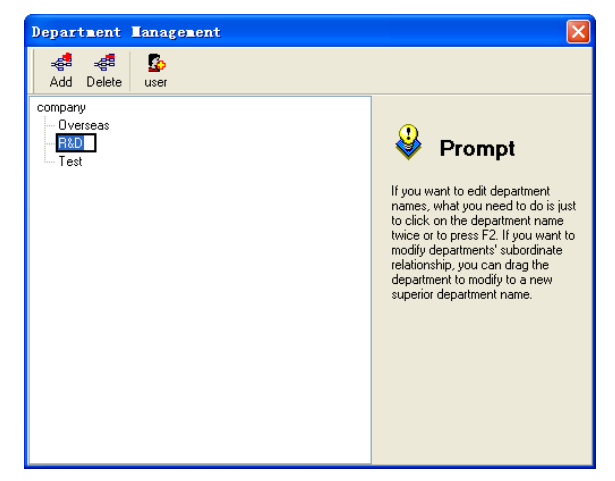

2. After modification, click other place to quit the edit state, as shown below: [R&D] has been changed into [R&D Dept.].

| Department Management                      | X                                                                                                    |
|--------------------------------------------|----------------------------------------------------------------------------------------------------|
| _ ૢૣૢૢૢૢૢૢૢૢૢૢૢૢૢૢૢૢૢૢૢ<br>Add Delete user |                                                                                                    |
| Company<br>Overseas<br>R&D Dept<br>Test    | Prompt<br>From the edit department<br>names, what you need to do is just<br>to click on the department name<br>to click on the department superior dipartment's subordinate<br>relationship, you can drag the<br>department to modify to a new<br>superior department name. |

#### 4.3.3 Modify Department Relationship

1. Select the department which needs to modify.

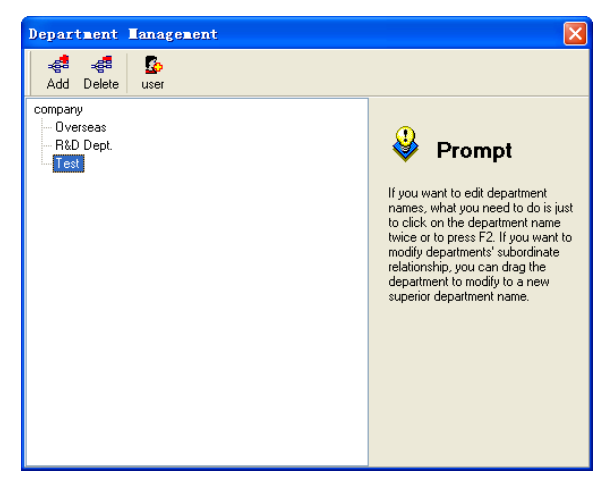

2. Drag the department to the target position. Such as drag the department [**Test**] to under the department of [**R&D Dept.**], as shown below.

| Department | Lanagement |                                                                                                    |
|------------|------------|----------------------------------------------------------------------------------------------------|
| Add Delete | Se user    |                                                                                                    |
| Company    |            | Prompt<br>If you want to edit department<br>names, what you need to do is just<br>to click on the department name<br>two cor to press F2. If you want to<br>modify departments' subordinate<br>relationship, you can diag the<br>department to modify to a new<br>superior department name. |

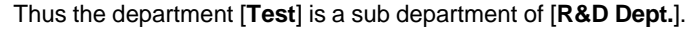

### 4.3.4 Delete Department

1. Select the department which needs to delete.

以上内容仅为本文档的试下载部分,为可阅读页数的一半内容。如 要下载或阅读全文,请访问: <u>https://d.book118.com/57602414524</u> 0010052